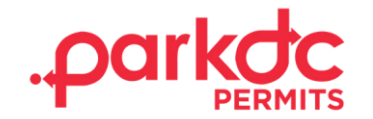

## **VISITOR - SIGN UP**

Welcome to ParkDC Permits! Here you will learn how to sign up as a visitor. This sign-up process can be used if you do not reside in an RPP zone of the district, but you will be visiting a resident who does.

1. First, click "Sign Up!" at the bottom of the screen.

| Access ParkDC Permits Account          |   |
|----------------------------------------|---|
| Sign in using your registered account. |   |
| Username                               |   |
|                                        |   |
| Password                               |   |
|                                        | ۲ |
| Login Trouble signing in?              |   |
| Don't have an account? Sign Up!        |   |

2. Enter the required information, then click "Next."

| 1 Create Account    | Create Account              | :                  |                        |      |
|---------------------|-----------------------------|--------------------|------------------------|------|
| Ī                   | Please provide the followin | g information so w | e can get you started. |      |
| 2 Account Type      | First Name                  |                    | Last Name              |      |
| Account Information | Username                    |                    | Email                  |      |
| 4 Permit Selection  | Password                    | ۲                  | Confirm Password       | ۲    |
|                     |                             |                    | Car                    | Next |

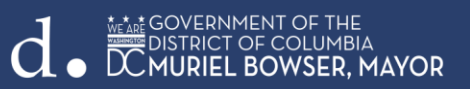

3. Since you will be visiting someone, please select "Visitor Only", and then click "Next".

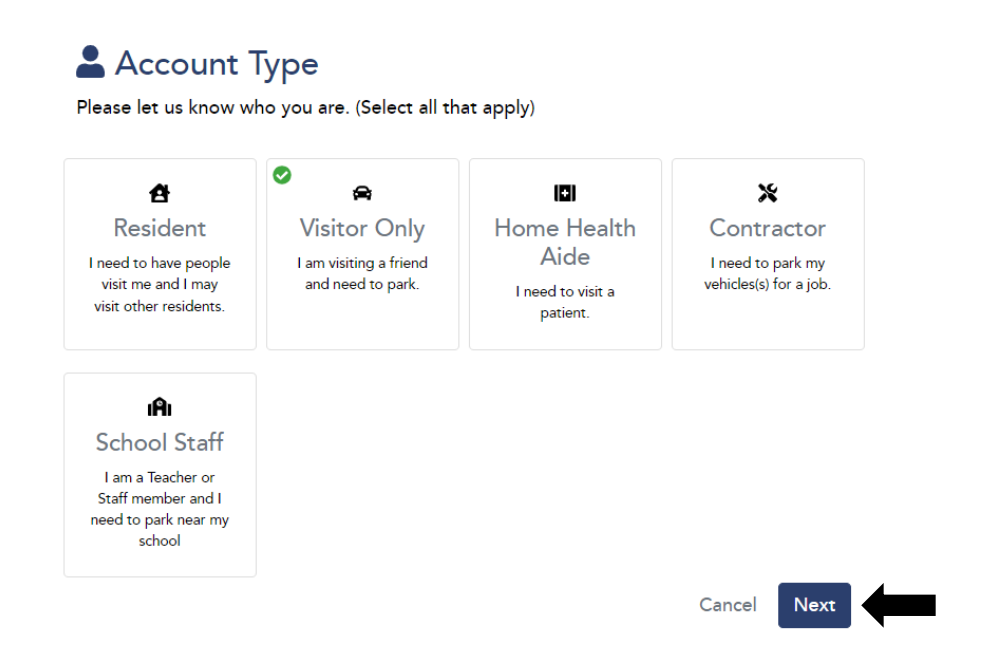

4. Please choose a security question & answer and click "Next."

## Account Information

Please let us know a little more about yourself by filling out each section below.

| Security Question                           |                                                               |      |
|---------------------------------------------|---------------------------------------------------------------|------|
| Please select a securi<br>our Help Center.) | ty question for your account. (You will need this if you call | into |
| Question                                    | What was the make and model of your first car?                | ~    |
| Answer                                      |                                                               |      |
|                                             | Back                                                          | Next |

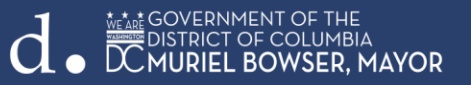

5. Congratulations! You have successfully created your ParkDC Permits visitor account.

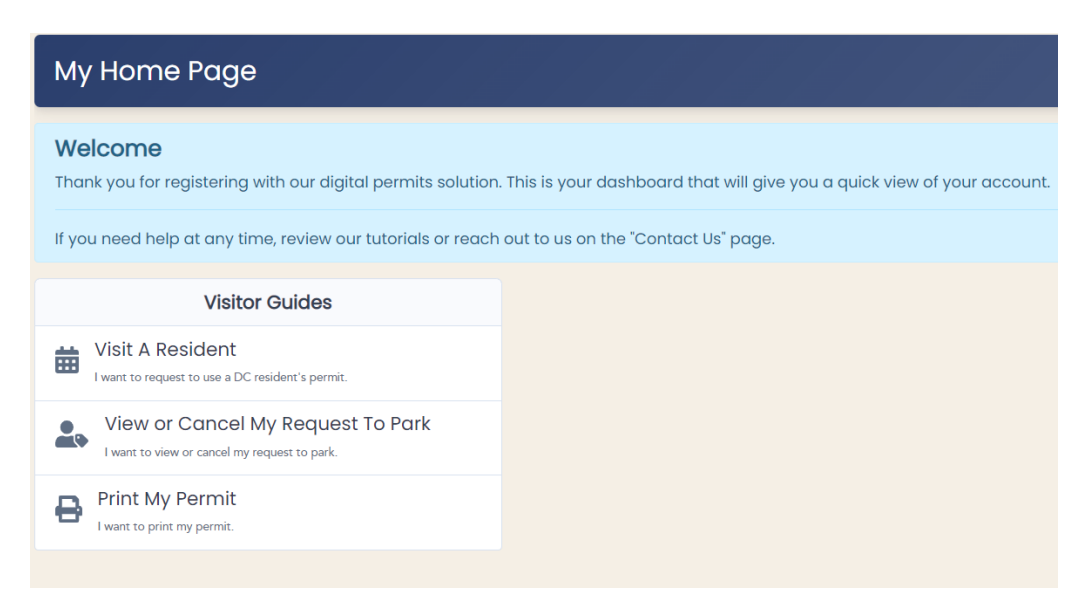

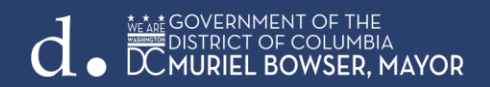